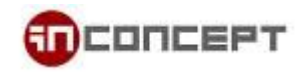

## **MailMe Administration Guide**

Email Control Panel:

https://www.mailme.com.hk/meadmin

- 1. To Create New Mailbox
  - 1.1. Login with the postmaster account (postmaster@[yourdomain.com])

| MailEnable Web Administration |                                                                                                    |  |  |
|-------------------------------|----------------------------------------------------------------------------------------------------|--|--|
| Web Administration            | Please enter your Username and<br>Password to log on.<br>Username:<br>postmaster@yourdomain.com<br>Password:<br>Password:<br>Skin:<br>Skin:<br>Mondo<br>Language:<br>English<br>Remember my settings for this computer<br>Sign In |  |  |

1.2 On the Left panel, select Mailboxes and click Add New

| mail Enable | Admin    |          |
|-------------|----------|----------|
|             | $\frown$ |          |
| I Mailboxes | Add New  | 🔍 Search |
| 🔐 Groups    |          |          |
| 🗇 Lists     |          |          |
| Directory   |          |          |
| Domains     |          |          |
| 🚥 Branding  |          |          |
|             |          |          |
|             |          |          |

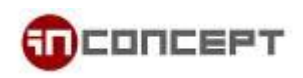

| Mailbox Creation Wizard (Step 1 of 2) |                                 |  |  |
|---------------------------------------|---------------------------------|--|--|
| Status:                               | Enabled                         |  |  |
| Login:                                | user @yourdomain.com            |  |  |
| Password:                             |                                 |  |  |
| Rights:                               | USER                            |  |  |
| Display Name:                         |                                 |  |  |
| Quota:                                | Limited by kilobytes 1048576 KB |  |  |
|                                       | Unlimited Unlimited             |  |  |
| Redirect mail to:                     |                                 |  |  |
|                                       |                                 |  |  |
|                                       |                                 |  |  |

1.3 Enter new Username, Password and Display Name. Click Next to proceed.

1.4 If you have more than one email domain, you can choose all of them or choose one you want to use and Click **Finish**.

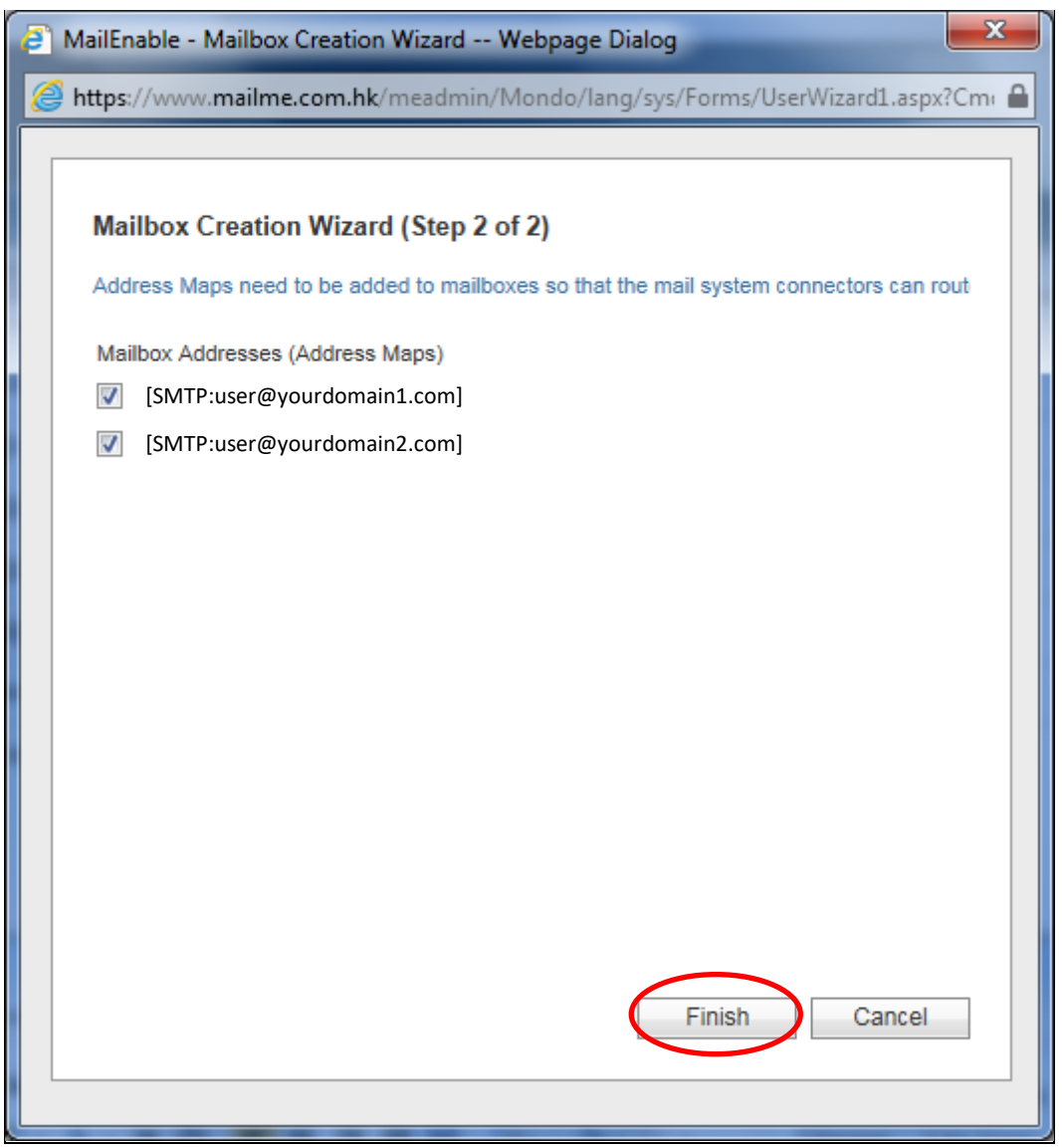

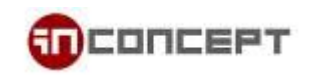

## 2. Change User Password

2.1. Select the user you want to reset password and click Edit.

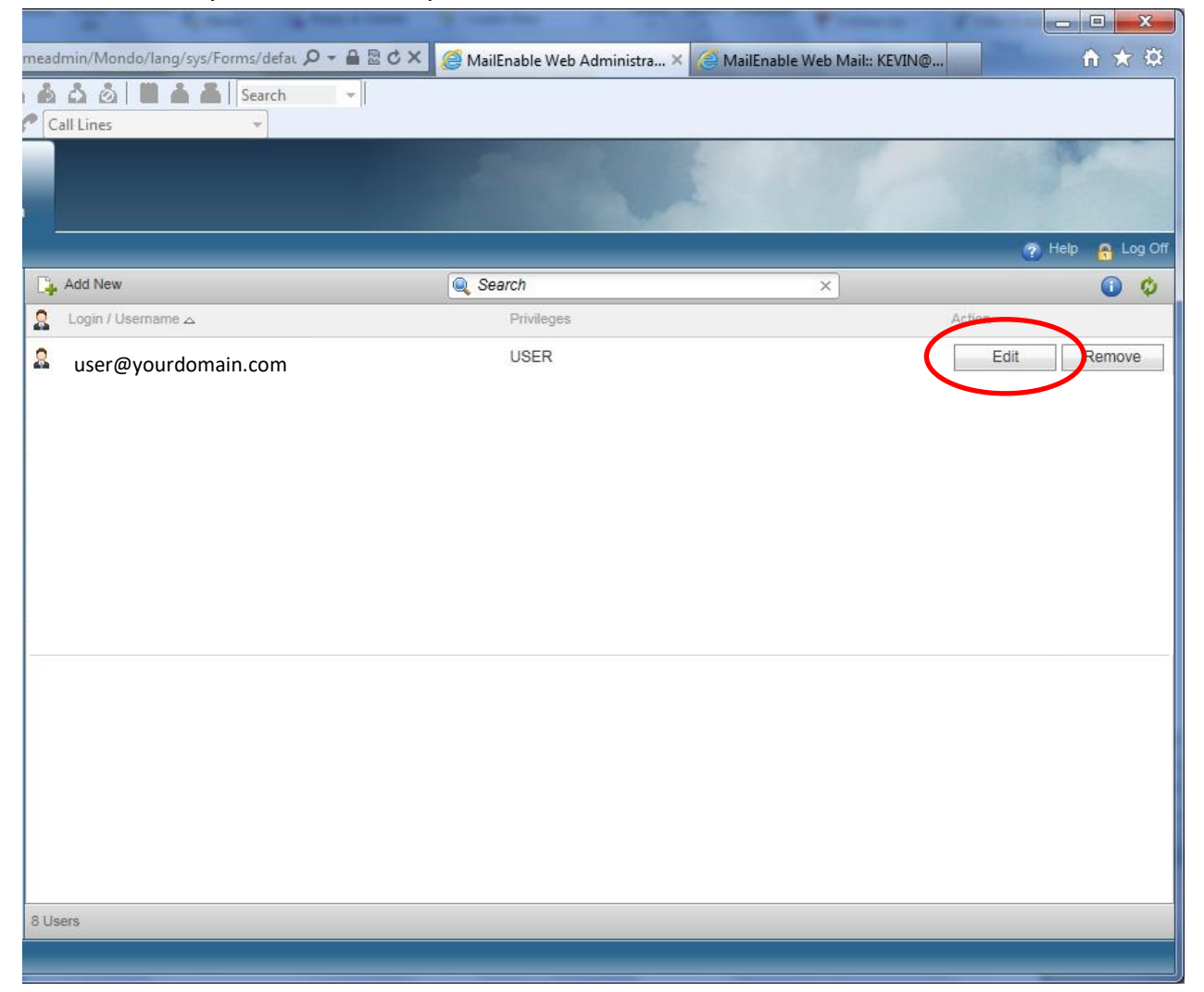

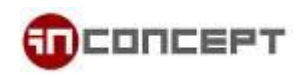

2.2. In the Login tab, enter the new password and click Update

| MailEnable - Login Details Webpage Dialog                                     |                      |   |   |  |  |
|-------------------------------------------------------------------------------|----------------------|---|---|--|--|
| Attps://www.mailme.com.hk/meadmin/Mondo/lang/sys/Forms/UserDetails.aspx?DIAL( |                      |   |   |  |  |
| Login                                                                         | Mailbox              |   |   |  |  |
| Status:                                                                       | Enabled              |   |   |  |  |
| Login:                                                                        | user @yourdomain.com |   |   |  |  |
| Password:                                                                     |                      |   |   |  |  |
| Rights:                                                                       | USER                 | • |   |  |  |
|                                                                               |                      |   |   |  |  |
|                                                                               |                      |   |   |  |  |
|                                                                               |                      |   |   |  |  |
|                                                                               |                      |   |   |  |  |
|                                                                               |                      |   |   |  |  |
|                                                                               |                      |   |   |  |  |
|                                                                               |                      |   |   |  |  |
|                                                                               | Update Cancel        |   |   |  |  |
|                                                                               |                      |   | 1 |  |  |

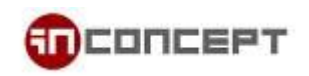

- 3. Forward user email address to another email account
  - 3.1. Choose **Mailboxes** from the left panel, choose **Edit**.

|           |                         |            | ?      | Help 🔒 Lo |
|-----------|-------------------------|------------|--------|-----------|
| Mailboxes | 📮 Add New 🔍             | Search     | ×      |           |
| Groups    | 🙎 Login / Username 🛆    | Privileges | Action |           |
| Lists     |                         |            |        |           |
| irectory  |                         |            |        |           |
| omains    |                         |            |        |           |
| Branding  |                         |            |        |           |
|           | s fo test@mailme.com.hk | USER       | Edit   | Remov     |
|           |                         |            |        |           |
|           |                         |            |        |           |
|           |                         |            |        |           |
|           |                         |            |        |           |
|           |                         |            |        |           |
|           |                         |            |        |           |

3.2. A new dialog box will appear. Choose Mailbox

| 0 | 💿 MailEnable - Mailbox Details - Google Chrome                                |                                                                                                    |  |  |  |
|---|-------------------------------------------------------------------------------|----------------------------------------------------------------------------------------------------|--|--|--|
| 6 | https://www.mailme.com.hk/meadmin/Mondo/lang/sys/Forms/MailboxDetails.aspx?   |                                                                                                    |  |  |  |
|   | Login                                                                         | Mailbox                                                                                                    |  |  |  |
|   | Status:                                                                       | Enabled                                                                                                    |  |  |  |
|   | Login:<br>Mailbox ID:<br>Current Size:<br>Quota:<br>Redirect ma<br>Reep a cop | fo_test@mailme.com.hk<br>fo_test<br>8 KB<br>Limited by kilobytes 1048576 KB<br>Unlimited<br>george@mailme.com.hk<br>y of the messages in the mailbox |  |  |  |
|   | [SMTP:fo_test                                                                 | @mailme.com.hk]<br>Add Address<br>Edit Address<br>Delete Address<br>Update Cancel                                                                    |  |  |  |
|   | L                                                                             |                                                                                                    |  |  |  |

By checking the **Redirect mail to** checkbox, and enter an email, the email that send to this email account will automatically redirect to the designated email address.

You can also check the **Keep a copy of the message in the mailbox**. If this option is selected, a copy of incoming email will be kept after forwarded to the designated email address.

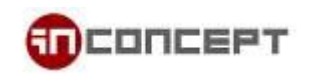

- 4. Setup "Forward-Only" Mailing Group:
  - 4.1. Choose Groups from the left panel. Click Add New to create a new mailing group

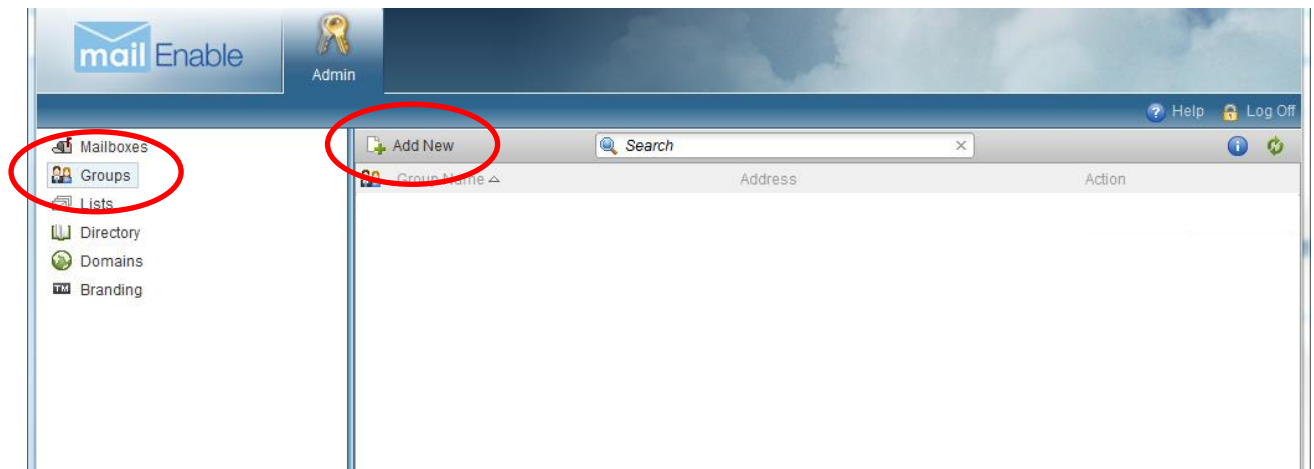

4.2. New dialog box will appear. Define a name for the new mailing group, check **Enable**. Click **Add**.

| 💿 MailEnable - Group Details - Google Chrome                                                         |  |  |  |  |  |
|----------------------------------------------------------------------------------------------------|--|--|--|--|--|
| https://www.mailme.com.hk/meadmin/Mondo/lang/sys/Forms/GroupDetails.aspx?Cmd=Add                     |  |  |  |  |  |
|                                                                                                    |  |  |  |  |  |
| Please enter the details for this Mailing Group.                                                     |  |  |  |  |  |
| Status: Enabled                                                                                      |  |  |  |  |  |
| Group Name:                                                                                          |  |  |  |  |  |
| Members:                                                                                             |  |  |  |  |  |
| Addresses:                                                                                           |  |  |  |  |  |
| You will be able to add members to this group once it has been added.                                |  |  |  |  |  |
| An address will be allocated to the group for each of the domains registered under this post office. |  |  |  |  |  |
|                                                                                                    |  |  |  |  |  |
|                                                                                                    |  |  |  |  |  |
|                                                                                                    |  |  |  |  |  |
|                                                                                                    |  |  |  |  |  |
|                                                                                                    |  |  |  |  |  |
| Add Cancel                                                                                           |  |  |  |  |  |
|                                                                                                    |  |  |  |  |  |
|                                                                                                    |  |  |  |  |  |

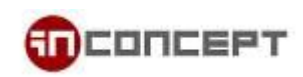

## 4.3. After mailing group is created, click Edit.

| mail Enable                                                                     | Admin          |               |                |                    |
|---------------------------------------------------------------------------------|----------------|---------------|----------------|--------------------|
|                                                                                 |                |               |                | 🕐 Help 🛛 🔒 Log Off |
| a Mailboxes                                                                     | 👍 Add New      | Search        | ×              | 0 0                |
| Se Groups                                                                       | 🔐 Group Name 🛆 | Address       |                | Action             |
| <ul> <li>Lists</li> <li>Directory</li> <li>Domains</li> <li>Branding</li> </ul> | 22 Support     | [SF:mailme.co | om.hk/Support] | Edit Remove        |

4.4. New dialog box will appear. Notice new address will be created according to the group name. You can Add / Edit / Delete addresses to suit your needs.

You can click **Add Member** to add new member under this mailing group. Noted that, the member you wish to add can be an email address under your own domain or an external address.

Email sent to Mailing group address will be distribute to all members.

| 0 | 💿 MailEnable - Group Details - Google Chrome                                |                                |                             |  |  |  |  |
|---|-----------------------------------------------------------------------------|--------------------------------|-----------------------------|--|--|--|--|
| 6 | https://www.mailme.com.hk/meadmin/Mondo/lang/sys/Forms/GroupDetails.aspx?Cr |                                |                             |  |  |  |  |
|   |                                                                             |                                |                             |  |  |  |  |
|   | Please edit the d                                                           | etails for this Mailing Group. |                             |  |  |  |  |
|   | Status:                                                                     | Enabled                        |                             |  |  |  |  |
|   | Group Name:                                                                 | Support                        |                             |  |  |  |  |
|   | Members:                                                                    |                                |                             |  |  |  |  |
|   | No group memb                                                               | pers defined                   | Add Member<br>Edit Member   |  |  |  |  |
|   | Addresses:                                                                  |                                |                             |  |  |  |  |
|   | [SMTP:Support@                                                              | )gmailme.com.hk]               | Add Address<br>Edit Address |  |  |  |  |
|   |                                                                             |                                | Update Cancel               |  |  |  |  |
|   |                                                                             |                                |                             |  |  |  |  |